# Tone Burst Converter 取り扱い説明書

| [1] | $\subset \mathcal{O}$ Tone Burst Converter | の特徴 | <br>1           |
|-----|--------------------------------------------|-----|-----------------|
| [2] | 動作の説明                                      |     | <br>1           |
| [3] | 実動作の波形                                     |     | <br>2           |
| [4] | 実装基板写真                                     |     | <br>4           |
| [5] | 回路図                                        |     | <br>5           |
| [6] | プログラミング                                    |     | <br>$6 \sim 12$ |
|     |                                            |     |                 |

[7] Windows 10 に ISE14.7 をインストール ----- 12

23, May, 2016 Akatsuki Electronic Work & Study Corp. http://www.akatsuki-lab.co.jp/

- 【1】この Tone Burst Converter の特徴
  - ・ 基板の寸法が 50 x 90mm で 10Hz~100KHz の TONE をバースト変換できます。
  - ・ バースト(通過)する信号のダイナミックレンジは -5V ~ +5V と広いです。
  - ・ JTAG 端子をコネクタで出しておりますので、書込器があれば、別途提供いたしますソー スコード(VHDL)を変更して、バースト周期数と無信号周期数を変更することができます。

#### 【2】 動作の説明

下図の図 1) は、Burst 周期数が 8 で、無信号(OFF)周期数が 24 の場合で、図 2) は、Burst 周期数が 3 で、無信号(OFF)周期数が 5 の場合です。 図中の上の波形は入力信号、下の波形 は出力信号です。

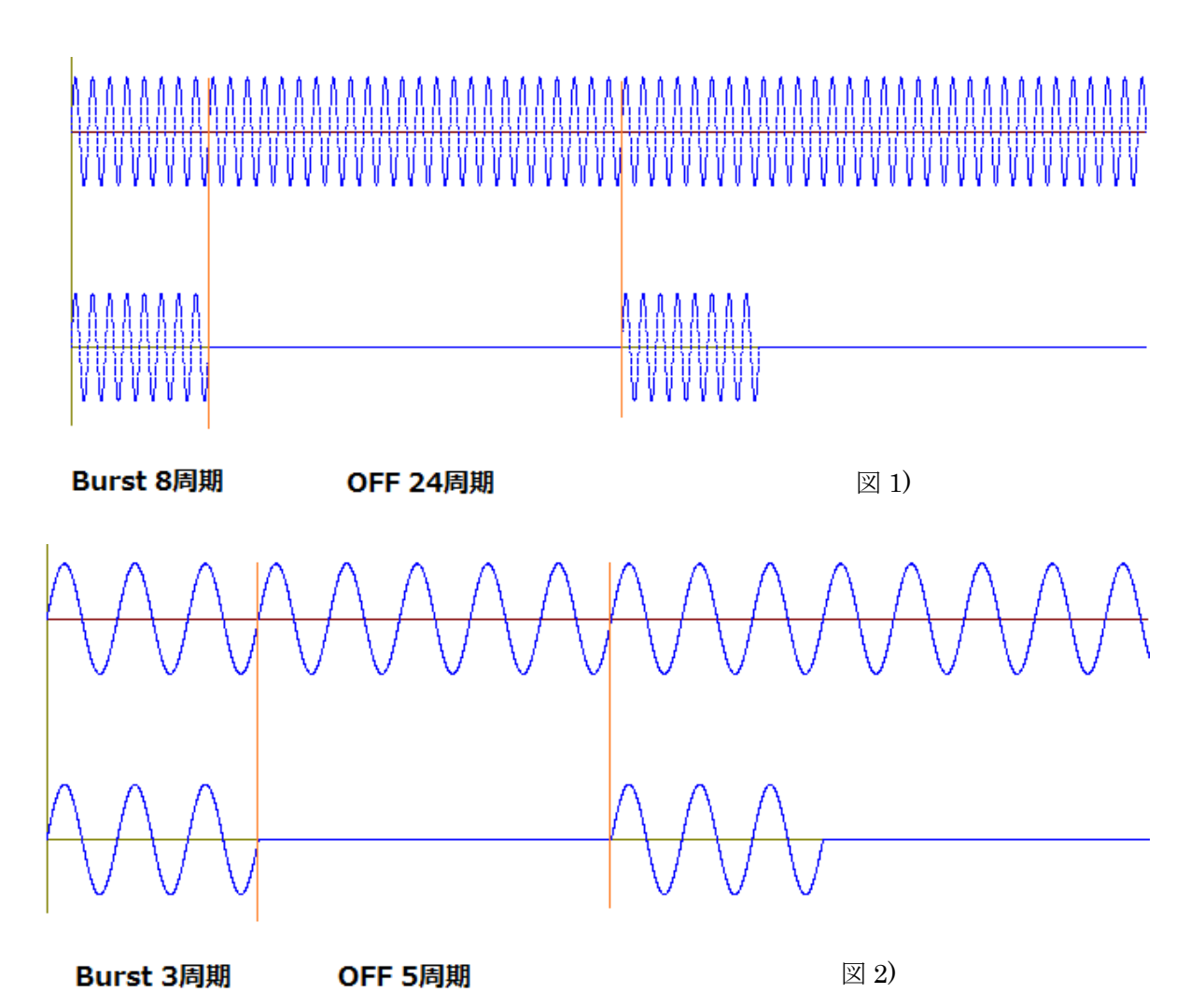

出荷時の設定は 図 1)の Burst 周期数:8、無信号(OFF)周期数:24 となっており、これら

の周期数を変更するには、別途お渡しいたします ソースコード(VHDL)の定数を変更するこ とで可能です(【6】プログラミング:参照)。 現在の設定は・・・ constant DAN : integer := 8; -- Burst number 通過させるサイクル数

constant DBN : integer := 24; -- Off number 通過させないサイクル数 ・・・となっています。

### 【3】実動作の波形

各周波数に対する入力信号、コントロール波形および出力信号の様子を下図に示します。 これらは全て Burst 周期数:8、無信号(OFF)周期数:24 のものです。 画面の信号名は上から順に、入力信号・アナログ制御信号・出力信号・トリガ信号 とな っています

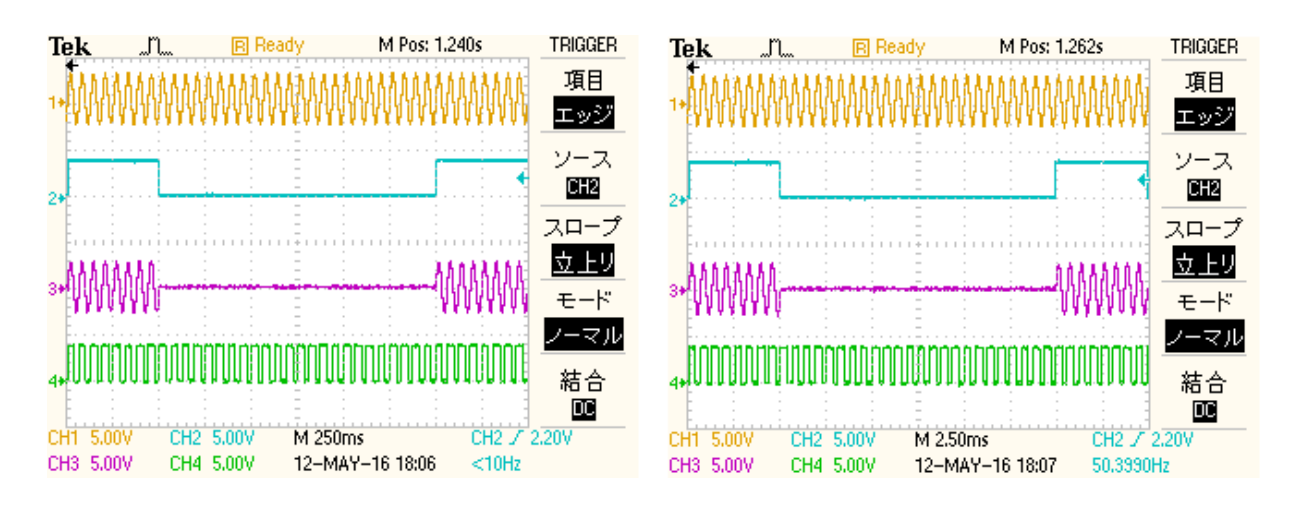

図 3) 入力信号 16Hz

図 4) 入力信号 1600Hz

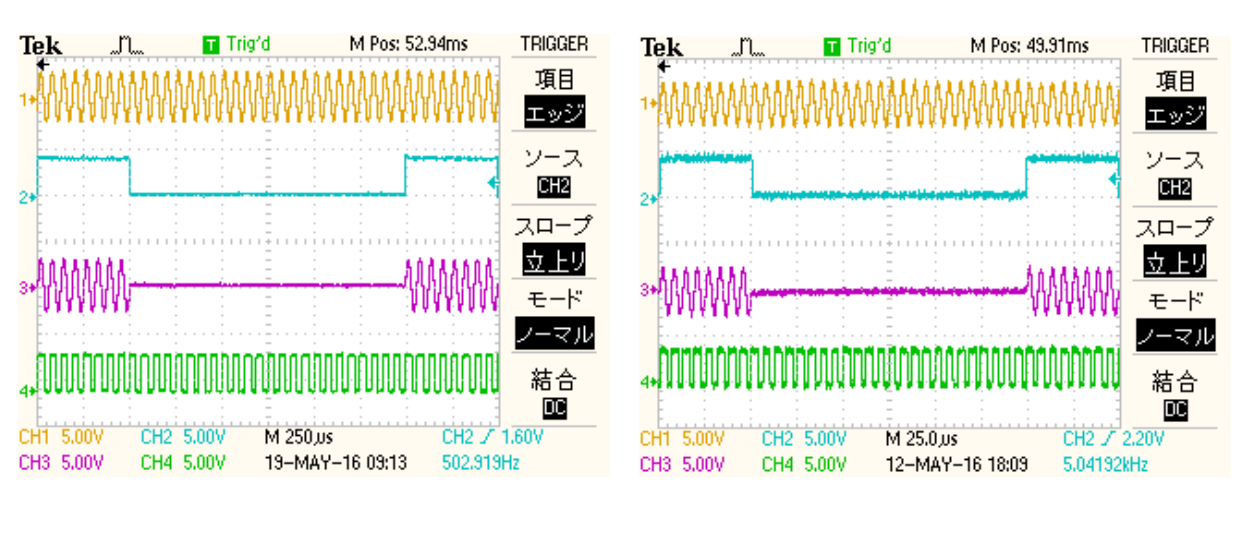

図 5) 入力信号 16KHz

#### 図 6) 入力信号 160KHz

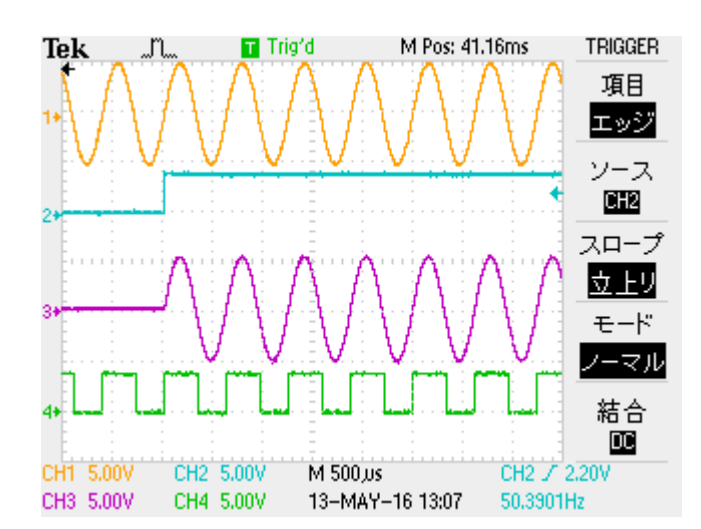

図 7) 入力信号 1600Hz の時の バースト立ち上がり部の拡大

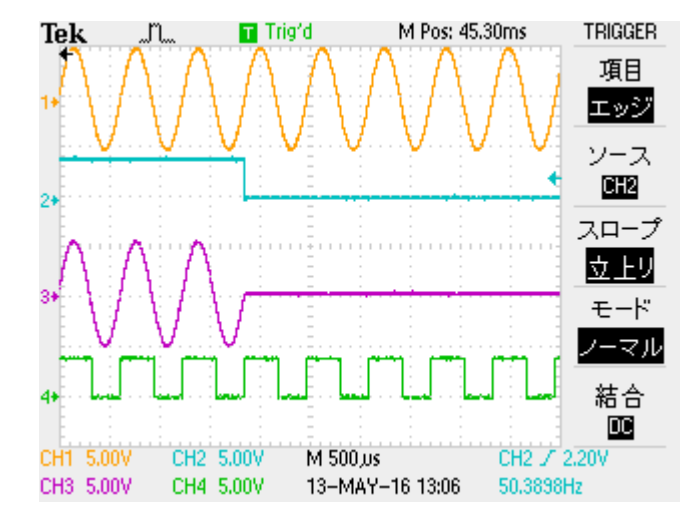

図 8) 入力信号 1600Hz の時の バースト立ち下がり部の拡大

バースト開始点と終了点を拡大して測定した様子を示します。

### 【 4 】実装基板写真

下図が実装した基板の写真です。

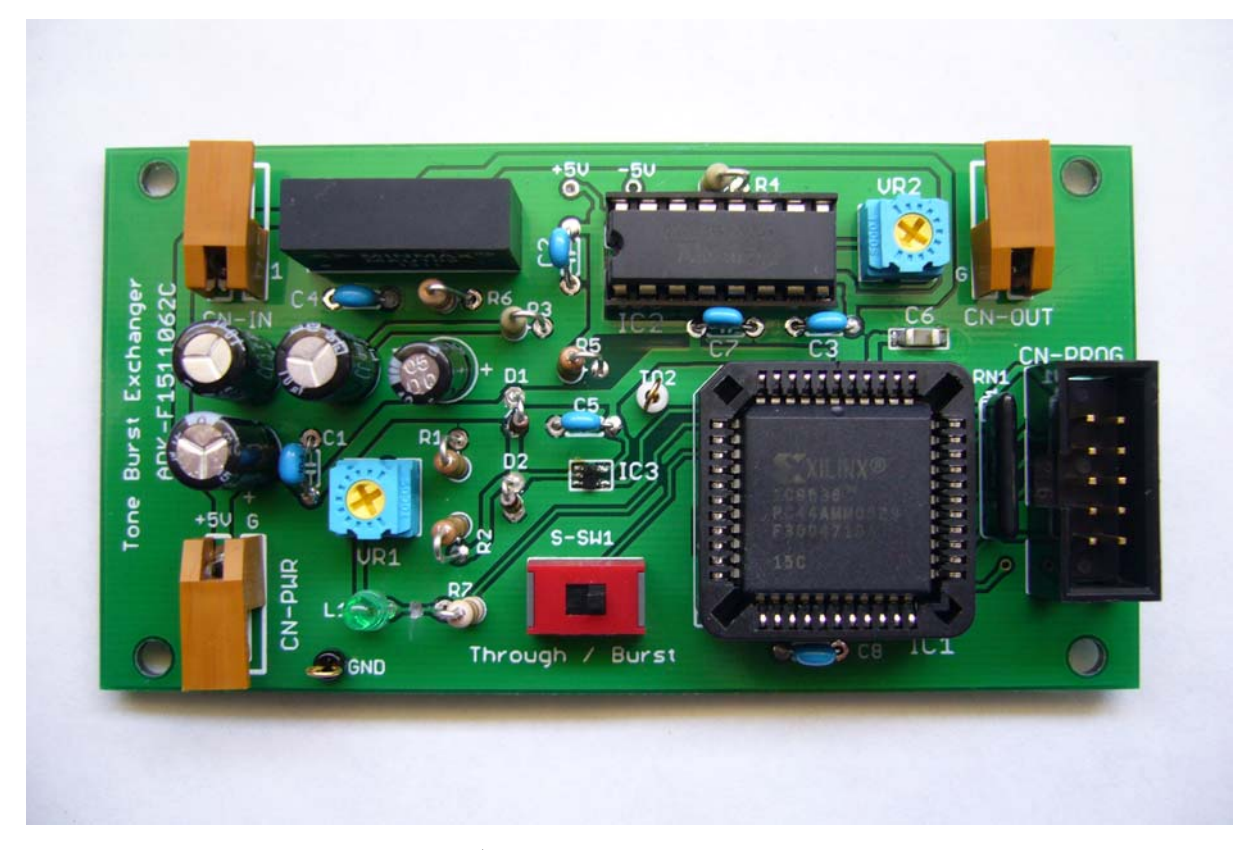

図 9) 実装基板

- ・ CN-IN から入力信号を入れます。CN-OUT から出力信号を取り出します。
- ・ CN-PWR から電源を供給します。電圧は 5V で、1PIN がプラスです。
- ・ CN-PROG は CPLD をプログラムするための JTAG 信号が出ています。
- ・ VR1 は入力信号からクロック(トリガ)を取り出すときのバイアスを変更します。
- ・ VR2 は出力信号のレベルを調整します。
- ・ L1(LED)は、入力信号にトリガ が掛かったときに点灯します。
- ・ S-SW1(スライド SW)は、左側が全信号通過を指定し、右側で Burst を指定します。

電源の電圧や極性を間違えると故障いたしますので御留意ください。 JTAGの信号名(TCK,TDO,TDI,TMS,GND)については、回路図をご参照ください。

# 【5】回路図

#### 図 10) Tone Burst Converter の回路図

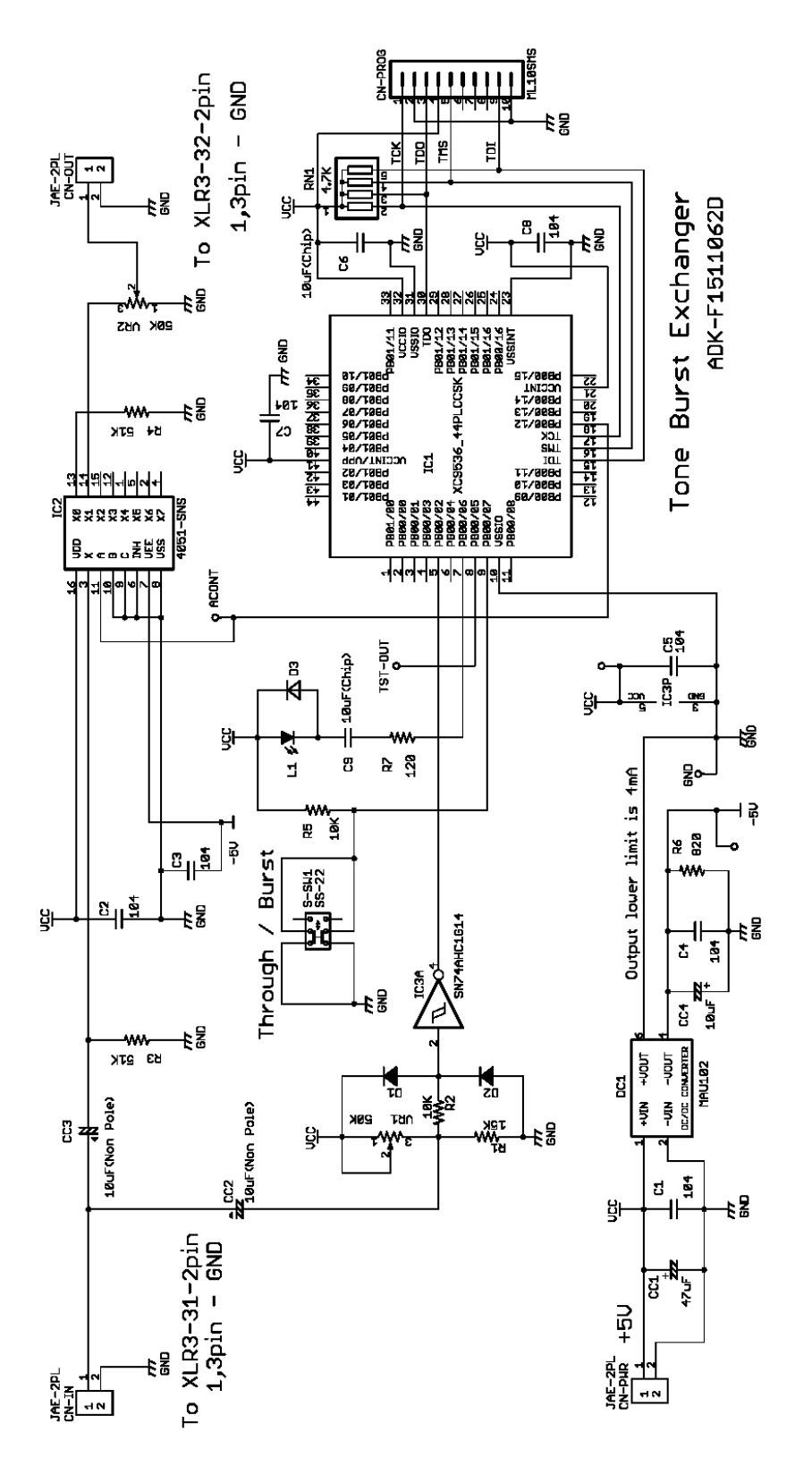

## 【6】プログラミング

提供させていただいている ToneBurst12.vhd と ToneBurst12.ucf ファイルを準備してくだ さい。Xilinx 社の ISE を起動して、メニューの File – New Project... をクリックします。

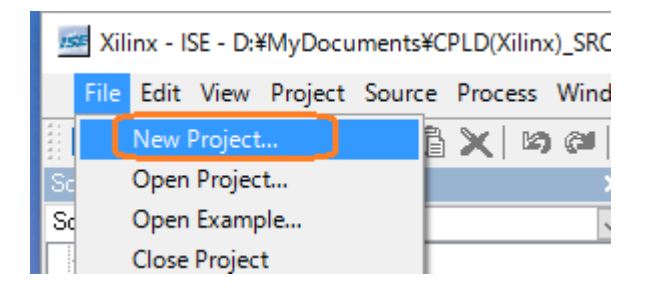

この ISE のバージョンは 10.1 で説明しますが、バージョンは違ってもほぼ同様な操作で作 業できると思います。

| New Project Wizard - Create New Project                                                      |                                          | ×      |
|----------------------------------------------------------------------------------------------|------------------------------------------|--------|
| Enter a name and location for the project<br><u>P</u> roject name:<br>Test                   | Project <u>l</u> ocation<br>C:¥Temp¥Test |        |
| Select the type of top-level source for the project<br><u>T</u> op-level source type:<br>HDL |                                          | ~      |
|                                                                                              |                                          |        |
|                                                                                              |                                          |        |
| More Info                                                                                    | < <u>B</u> ack Next >                    | Cancel |

Project location にプロジェクトを置く場所を指定し(任意です)、次に Project name を入力 します。ここでは、Test とします。 すると Project location の後ろに Test が入ります。 つまり、ホルダ名が Project名と同じになることに注意して、たとえばこれを ToneBurst12 と する事もできますが、ここでは Test のままで続けます。 Next > をクリックします。

| Property Name                | Value                        |   |
|------------------------------|------------------------------|---|
| Product Category             | All                          | ` |
| Family                       | XC9500 CPLDs                 | ` |
| Device                       | XC9536                       | ` |
| Package                      | PC44                         | ` |
| Speed                        | -15                          | ` |
| Top-Level Source Type        | HDL                          | · |
| Synthesis Tool               | XST (VHDL/Verilog)           | ~ |
| Simulator                    | ISE Simulator (VHDL/Verilog) | ~ |
| Preferred Language           |                              | ~ |
| Enable Enhanced Design Summ  | nary                         |   |
| Enable Message Filtering     |                              |   |
| Display Incremental Messages |                              |   |

デバイスを上記の様に選択し Next > をクリックします。

| ss New                          | Project Wizard - Create New Source                                                          |                                   |                                   |                                                 |                                       | Х  |
|---------------------------------|---------------------------------------------------------------------------------------------|-----------------------------------|-----------------------------------|-------------------------------------------------|---------------------------------------|----|
| Create                          | a new source                                                                                |                                   |                                   | Г                                               |                                       |    |
| 1                               | Source File                                                                                 | Туре                              |                                   |                                                 | New <u>S</u> ource…<br><u>R</u> emove |    |
|                                 |                                                                                             |                                   |                                   |                                                 |                                       |    |
|                                 |                                                                                             |                                   |                                   |                                                 |                                       |    |
| Creating<br>Project V<br>comman | a new source to add to the project is op<br>Wizard. Additional sources can be created<br>d. | ntional. Only o<br>d and added to | ne new source o<br>the project by | an be created w<br>using the <sup>«</sup> Proje | ith the New<br>ct->New Sourc          | e″ |
| Existing                        | sources can be added on the next page.                                                      |                                   |                                   |                                                 |                                       |    |
| <u>M</u> ore I                  | info                                                                                        |                                   | < <u>B</u> ack                    | <u>N</u> ext >                                  | Cancel                                | 1  |

ここではソースを新しく制作しませんから、そのまま Next > をクリックします。

|  | Copy to Project | Add <u>S</u> ource |
|--|-----------------|--------------------|
|  |                 | Remove             |
|  |                 |                    |
|  |                 |                    |
|  |                 |                    |
|  |                 |                    |
|  |                 |                    |
|  |                 |                    |

| New Project Wizard -     | Project Summary              |                           |        | ×      |
|--------------------------|------------------------------|---------------------------|--------|--------|
| Project Navigator will o | reate a new project with the | following specifications: |        |        |
| Project:                 |                              |                           |        | ^      |
| Project Name             | : Test                       |                           |        |        |
| Project Path             | 1: C:\Temp\Test              |                           |        |        |
| Top Level So             | ource Type: HDL              |                           |        |        |
| Device:                  |                              |                           |        |        |
| Device Fami              | y: XC9500 CPLDs              |                           |        |        |
| Device:                  | xc9536                       |                           |        |        |
| Package:                 | PC44                         |                           |        |        |
| Speed:                   | -15                          |                           |        |        |
| Synthesis To             | ol: XST (VHDL/Veri)          | log)                      |        |        |
| Simulator:               | SE Simulator (VHDL)          | /Verilog)                 |        |        |
| Preferred La             | anguage: VHDL                |                           |        |        |
| Enhanced Dea             | ign Summary: enable          | ed                        |        |        |
| Message Filt             | ering: disabled              |                           |        | ~      |
|                          |                              |                           |        |        |
|                          |                              | < <u>B</u> ack            | Einish | Cancel |

確認です。良ければ Finish をクリックします。

| 📧 Xilinx - ISE - C:¥Temp¥Test¥Test.ise                                       |
|------------------------------------------------------------------------------|
| File Edit View Project Source Process Window Help                            |
| 🗅 🖻 🗐   🦆    🎗 🖻 🔓 🗙   🕫 🔎   🕗   🗩 🗩 🗶 🗶 🔊                                   |
| Sources X                                                                    |
| Sources for: Implementation                                                  |
| New Source<br>Add Source<br>Add Copy of Source<br>Toggle Paths<br>Properties |
| Sources Tiles Snapshots The Libraries                                        |
| Processes ×                                                                  |
| Processes for: xc9536-15PC44                                                 |

Source 窓の Xc9536-15PC44 を右クリックして Add Source... をクリックします。

| <b>ise</b> Xi    | ilinx - ISE - O          | C:¥Temp¥Test¥Test.ise  |                  |                              |                |                        |                              |                  |
|------------------|--------------------------|------------------------|------------------|------------------------------|----------------|------------------------|------------------------------|------------------|
| File E           | dit View                 | Project Source Process | Window Help      | )                            |                |                        |                              |                  |
| Source           | 🌶 🖥 🗿                    | 19   X B G X           | لا الام (کا<br>× | ₽₽XX₽ <b>2</b>   <b>&gt;</b> | <b>4 8 0 D</b> | 🄑 😽 🦓 TS               | T <u>I</u>                   | <sup>t</sup> 📝 🔽 |
| Source           | es for: Impl             | ementation             | $\sim$           |                              |                |                        |                              |                  |
|                  | Test<br> xc9536-15F      | °C44                   |                  |                              |                |                        |                              |                  |
|                  | 🎫 Add E                  | xisting Sources        |                  |                              |                |                        |                              | ×                |
|                  | $\leftarrow \rightarrow$ | 🗸 🛧 📙 א בארב א         | ל ♦ Windows 7    | (C:) > Temp > Test >         |                | ✓ <sup>さ</sup> Testの検索 |                              | Q                |
|                  | 整理 ▼                     | 新しいフォルダー               |                  |                              |                |                        | !≡ ▼ □□                      | ?                |
|                  |                          | MSOCache               |                  | <b>^</b> 名前                  | ^              | 更新日時                   | 種類                           | ť                |
| ∎t <b>\$</b> Sou |                          | MySQL                  |                  | Test xdb                     |                | 2016/05/18 21:15       | ファイル フォルダー                   |                  |
| Proces           |                          | NVIDIA                 |                  | ToneBurst12.ucf              |                | 2016/04/20 12:14       | UCF ファイル                     |                  |
| Proces           |                          | OneDriveTemp           |                  | 🐼 ToneBurst12.vhd            |                | 2016/05/17 13:26       | VHD ファイル                     |                  |
|                  |                          | PerfLogs               |                  |                              |                |                        |                              |                  |
| ÷. 🏄             |                          | PIC_Src                |                  |                              |                |                        |                              |                  |
|                  |                          | Program Files          |                  |                              |                |                        |                              |                  |
|                  |                          | ProgramData            |                  |                              |                |                        |                              |                  |
|                  |                          | sdk                    |                  |                              |                |                        |                              |                  |
|                  |                          | SOTEC                  |                  |                              |                |                        |                              |                  |
|                  |                          | SX                     |                  |                              |                |                        |                              |                  |
|                  |                          | SysLogs                |                  |                              |                |                        |                              |                  |
|                  |                          | Temp                   |                  |                              |                |                        |                              |                  |
|                  | [                        | Test                   |                  | v <                          |                |                        |                              | >                |
|                  |                          | <br>ファイル名(N)           | "ToneBurst12.v   | /hd" "ToneBurst12.ucf"       |                | ✓ Sources(*,+)         | txt *.vhd *.vhdl *.v<br>キャンセ | * ~<br>IV        |

新しくできている「Test」ホルダに準備している ToneBurst12.vhd と ToneBurst12.ucf ファ

イルを入れて、この2つのファイルを選択(Ctrl を押したままそれぞれのファイルをクリック) して「開く」をクリックします。

| ISE - C:¥Temp¥Test¥Test.ise                           |                                                                                        |                                                                                                    |   |  |  |  |  |
|-------------------------------------------------------|----------------------------------------------------------------------------------------|----------------------------------------------------------------------------------------------------|---|--|--|--|--|
| File Edit View Project Source Pro                     | cess Window Help                                                                       |                                                                                                    |   |  |  |  |  |
| D 🖻 🖥 🕼 💫 🛯 🍇 🖻 🛱 🗙 🛤 🔎 🔛 🖓 🗩 🗩 🗩 🖉 🕅 🖓 🗭 🗩 🔛 💭 🖉 🖗 🕅 |                                                                                        |                                                                                                    |   |  |  |  |  |
| Sources                                               | ×                                                                                      |                                                                                                    |   |  |  |  |  |
| Sources for: Implementation                           | Adding Source Files                                                                    | ×                                                                                                    | < |  |  |  |  |
| ∰xc9536-15PC44                                        | The following allows you to<br>project, and allows you to<br>successfully added to the | to see the status of the source files being added to the specify the Design View association for sources which are project. |   |  |  |  |  |
|                                                       | Design Unit                                                                            | Association                                                                                                    | ] |  |  |  |  |
|                                                       | 🐼 ToneBurst12ucf                                                                       |                                                                                                    |   |  |  |  |  |
|                                                       | 😘 ToneBurst12ucf Implementation                                                        |                                                                                                    |   |  |  |  |  |
|                                                       | 🕜 ToneBurst12.vhd                                                                      |                                                                                                    |   |  |  |  |  |
|                                                       | 🔚 ToneBurst12 RTL                                                                      | All                                                                                                    |   |  |  |  |  |
| Cources Tiles 👸 Snapshot<br>Processes                 |                                                                                        |                                                                                                    |   |  |  |  |  |
| Processes for: xc9536-15PC44                          |                                                                                        |                                                                                                    |   |  |  |  |  |
| Add Existing Source                                   |                                                                                        |                                                                                                    |   |  |  |  |  |
| Create New Source                                     |                                                                                        |                                                                                                    | 1 |  |  |  |  |
| Brazin Utilities                                      |                                                                                        | OK Cancel Help                                                                                                    |   |  |  |  |  |

上図の確認画面が出てOKをクリックすると・・・

| Xilinx - ISE - C:¥Temp¥Test¥Test.ise - [ToneBurst12.v                                                                                                    | d]                                                                                                    |
|----------------------------------------------------------------------------------------------------|----------------------------------------------------------------------------------------------------|
| 强 File Edit View Project Source Process Window                                                                                                    | Help                                                                                                    |
| 🗋 🖻 🗑 🕼 👗 👗 🔓 🗶 🛤 🚱 🗌                                                                                                    | ) 🖉 🖉 📜 🔽 👔 😡 🖓 📯 💭 🖾 🖉 🖉 🕼 🖉 🖉                                                                                                    |
| Sources Sources X<br>Sources for: Implementation<br>Test<br>Sources<br>ToneBurst12 - RTL (ToneBurst12.vhd)                                                                                                    | <pre>1</pre>                                                                                                    |
| Sources Files Snapshots Libraries                                                                                                    | <pre>13 Port ( CLK, MODE_SW : in std_logic;<br/>14 LED_SOUT, TST_OUT, ACONT : out std_logic );<br/>15 end ToneBurst12;</pre>                                                                                                    |
| Processes for: ToneBurst12 - RTL<br>- Add Existing Source<br>- Create New Source<br>- Design Utilities<br>- Second Source<br>- Second Source<br>- Second S | 16<br>17 architecture RTL of ToneBurst12 is<br>18 constant DAN : integer := 8; Burst number 通過させるサイクル数<br>19 constant DBN : integer := 24; Off number 通過させないサイクル数<br>20 signal CNT : integer range 0 to 1000 := 0; Signal counter<br>21 signal SFLG : std_logic := '1'; Flag<br>22 begin<br>23<br>24 process(CLK, MODE_SW, SFLG) |

プロジェクトにファイルが取り込まれます。ToneBurst12 – RTL(ToneBurst12.vhd) をダブ ルクリックすると、右側にそのソースのエディタが出ます。 バーストサイクル数と無信号サイクル数を変更するには・・・

constant DAN : integer := 8;-- Burst number 通過させるサイクル数constant DBN : integer := 24;-- Off number 通過させないサイクル数・・・この数値を書き換えます。

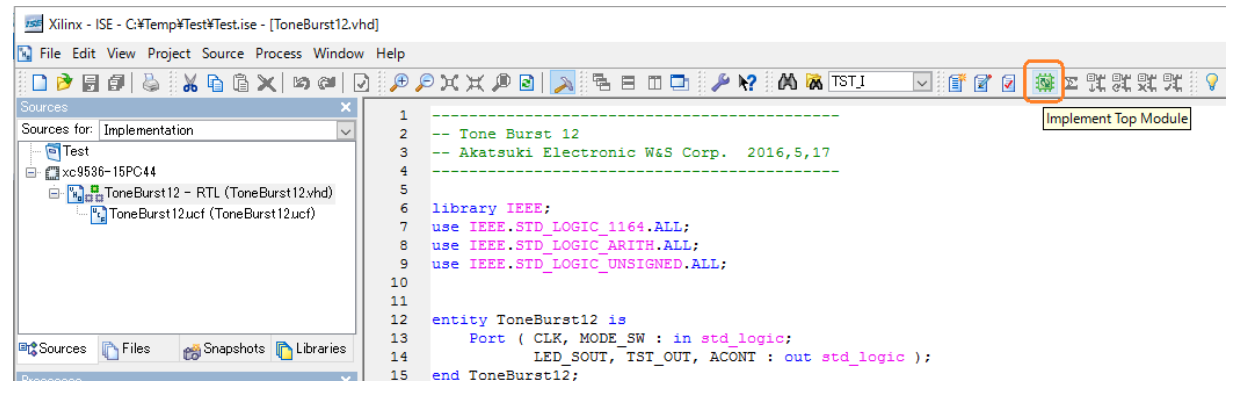

メニューの Process – Implement Top Module を実行するか右上の朱角のマークをクリック すると Implement 動作が始まります。

| 🚾 Xilinx - ISE - C:¥Temp¥Test¥Test.ise - [C:¥Temp¥Test¥ | ToneBurst12_html¥fit¥ap | pletref.htm]  |                 |
|---------------------------------------------------------|-------------------------|---------------|-----------------|
| 🛐 File Edit View Project Source Process Window          | / Help                  |               |                 |
| 🗅 🖻 🖥 🕼 🐇 🖓 🛍 🗶 🗠 🕬 🕬 🛛                                 | ) PPXXP                 | 2 🔊 🔁         | 3 🗆 🗅 🥬 😽 🕅     |
| Sources X                                               |                         |               |                 |
| Sources for: Implementation                             |                         |               |                 |
|                                                         |                         | CPLE          | ) Reports       |
| E C9536-15PC44                                          |                         |               |                 |
| IoneBurst12 - RTL (ToneBurst12,vnd)                     |                         | Fitter Report | Timing Report   |
| Toneburs(12ucl (Toneburs(12ucl))                        | Fitter Report           |               |                 |
|                                                         | Summary                 |               |                 |
|                                                         | Errors/Warnings         |               |                 |
|                                                         | Logic                   |               | Design Na       |
|                                                         | Inputs                  |               | Fitting Stat    |
| Carrow C. Films . Carrowheats C. Librarian              | Function Blocks         |               | Titting Stat    |
| Sources Files components Cubraries                      | Equations               |               | Software V      |
| Processes X                                             | Pin List                |               | Device Use      |
| Processes for: ToneBurst12 - RTL                        | Compiler Options        |               | <b>D</b> (      |
| Add Existing Source                                     | Text Report             |               | Date            |
| Create New Source                                       | Help                    |               |                 |
| 🕀 🎾 Design Utilities                                    |                         |               |                 |
| 😟 💯 User Constraints                                    |                         |               |                 |
| E COImplement Design                                    |                         |               | Macrocells Used |
|                                                         | Equation                |               | 14/36 (39%)     |
|                                                         | Display Style           |               |                 |
|                                                         |                         |               |                 |
| Configure Target Device                                 |                         |               |                 |
| Ontional Implementation Tools                           |                         |               | Signal Type     |
|                                                         |                         | Inpu          | ut              |

上図のように Processes 窓の Implement Design のチェックが全て緑となれば成功です。 これでホルダ内には ToneBurst12.jed (書き込み用)ファイルができていますから、これを書 込器から指定して書き込めばOKです。

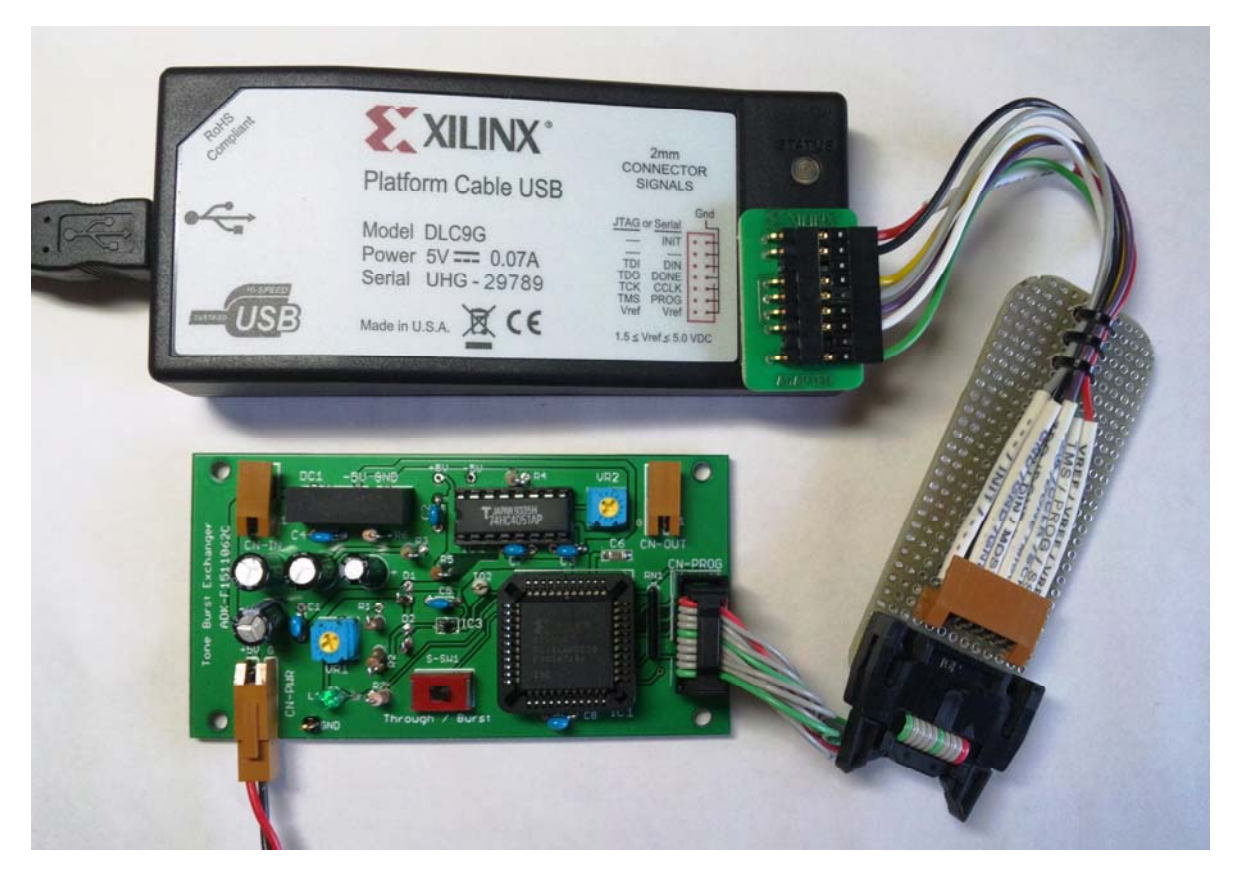

上図は、書き込み時のセッティングの例です。

## 【7】Windows 10 に ISE14.7 をインストール

Windows10 で ISE 14.7 を動作させるには、以下のリンクに詳しい解説があります。 http://www.haljion.net/index.php/2013-04-12-08-15-44/82-2015-03-26-06-32-38/fpga-cpld/369-window s10-ise-webpack

日本語でここまでの詳しい解説はそうはありません。情報の提供、ありがとうございます! OS が 64 ビットでの解説です、32 ビットの場合は、ホルダ名"nt64"を"nt"に読み替えれば良いよ うです。このバージョンでは従来のプロジェクトを読み込むと拡張子が、.ise から.xise に変 更されます。

また、ISIM が起動しない・・・については下記リンクを参考にしてください。 <u>http://openit.kek.jp/training/2014/fpga/docs/Windows8\_trouble.pdf</u>・・・ありがとうございます。

提供致していますソースによる移植は、ほぼ上記で解説した手順でプロジェクトを制作すること が確認できました。